# 대구가톨릭대학교 통합상담관리시스템 이용 안내(학생용)

학생취업처 학생상담센터 2011. 8. 31(수)

## 1. 접속

- 학생상담센터 홈페이지(http://counsel.cu.ac.kr)에서 '온라인 상담신청' 클릭하 시면 통합상담관리시스템으로 연결됩니다.

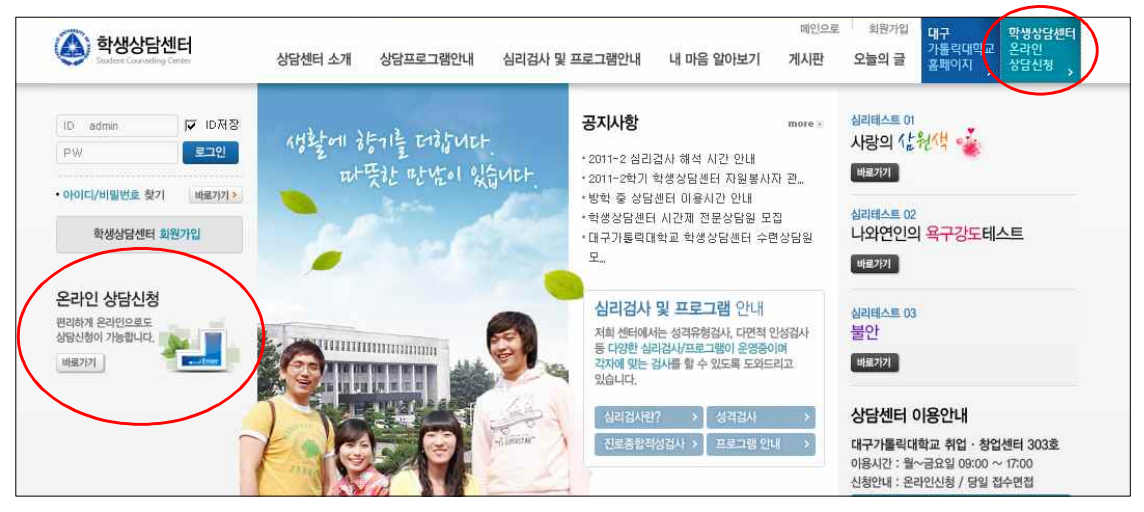

## 2. 로그인

'사용자 로그인'란에 종합정보시스템에서 사용하고 있는 아이디와 비밀번호를
 그대로 입력하시면 로그인 됩니다.

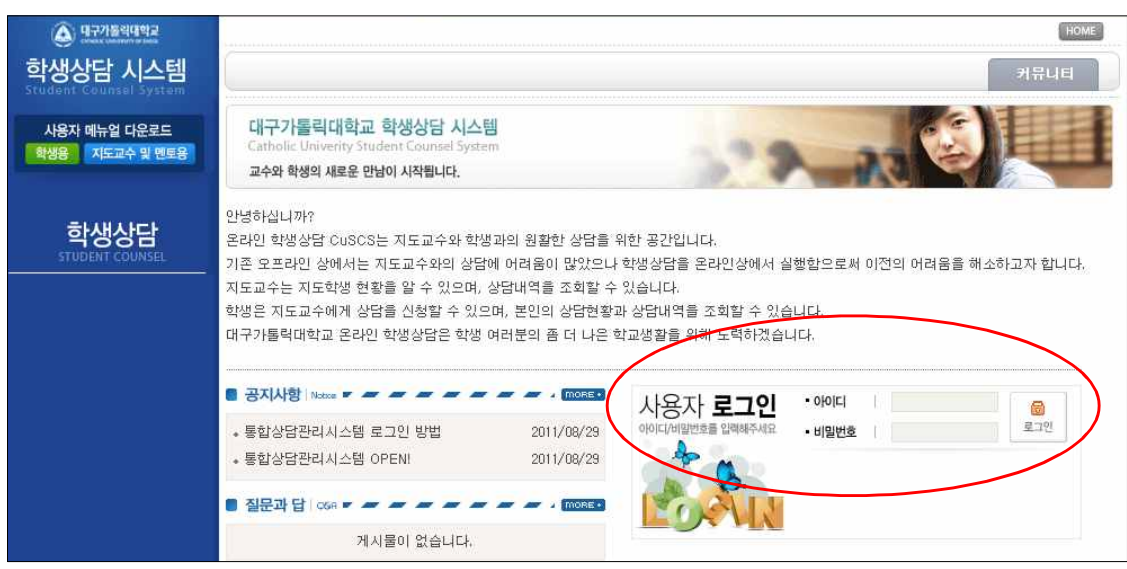

3. 멘토 지정

시스템에 로그인하면 가장 먼저 멘토를 지정하는 화면이 나타납니다. 우리 대
 학에 재직 중인 모든 교수와 직원을 멘토로 지정할 수 있습니다.

- '학생상담 지도교수'란에서 소속을 먼저 선택한 후 성명을 선택하고 '저장' 버 튼을 누르면 멘토 지정이 완료됩니다. 멘토를 수정하고자 할 때는 '삭제' 버튼을 눌러 기존의 멘토를 삭제하고 다시 선택하면 됩니다.

| ④ 대구가율석대학교<br>···································· | EIN: HOME                                                                                          |
|----------------------------------------------------|----------------------------------------------------------------------------------------------------|
| 학생상담 시스템                                           | 학생용 커뮤니티                                                                                           |
| 사용자 메뉴얼 다운로드<br>학생용 지도교수 및 멘토용                     | 대구가톨릭대학교 학생상담 시스템<br>Catholic Univerity Student Counsel System<br>학생 여러분의 고민을 위해 눈과 귀를 더 크게 열겠습니다. |
| <mark>학생서비스</mark><br>STUDENT COUNSEL              | 학생용<br>한 학생상담 지도교수   Recome Robust 및 프 프 프 프 프 프 프 프 프 프 프 프 프 프 프 프 프 프                           |
| 멘토 시간표                                             | 교수 소속을 선택하세요 💉 1:선택:: 💉 저장 색제 · 출합상담관리사스템 로그인 방법 2011/08/23                                        |
| 상담신청/내역                                            | - 변도명 :<br>- 전화번호 :<br>- 전화번호 :                                                                    |
|                                                    | - E-MAIL:                                                                                          |

4. 멘토시간표 확인

- 멘토를 지정한 후에는 왼쪽 메뉴 중 '멘토 시간표'를 클릭해 멘토의 상담가능
 시간을 확인합니다.

|   | ④ 대구개들릭대학교                     |                                           |                                                                       |                    |      |     | HOME HOME |
|---|--------------------------------|-------------------------------------------|-----------------------------------------------------------------------|--------------------|------|-----|-----------|
|   | 학생상담 시스템                       |                                           |                                                                       |                    |      | 학생용 | 커뮤니티      |
|   | 사용자 메뉴얼 다운로드<br>학생용 지도교수 및 멘토용 | 대구가톨릭대<br>Catholic Univerit<br>학생 여러분의 고민 | <mark>학교 학생상담 시스</mark><br>y Student Counsel Syst<br>l을 위해 눈과 귀를 더 크게 | []<br>em<br>열겠습니다. |      | AR  | - SA      |
|   | 학생서비스                          | 멘토 시간                                     |                                                                       |                    | 1124 |     |           |
| < | 맨토시간표 >                        | 야간공좌 구공학                                  | 영은 인와, 또는 방문                                                          | 상업에 막을 하며 주시기      |      |     |           |
|   | 상담신청/내역 >                      |                                           | 월                                                                     | 화                  | ÷    | 목   | 2         |
|   | 받은 메세지함 >                      | 09:00 ~ 10:00                             |                                                                       |                    |      |     |           |
|   |                                | 10:00 ~ 11:00                             |                                                                       |                    |      |     |           |
|   |                                | 11:00 ~ 12:00                             |                                                                       |                    |      |     |           |
|   |                                | 12:00 ~ 13:00                             |                                                                       |                    |      |     |           |
|   |                                | 13:00 ~ 14:00                             |                                                                       |                    |      | 1   |           |
|   |                                | 14:00 ~ 15:00                             |                                                                       |                    | 2 F. | 12  |           |
|   |                                | 15:00 ~ 16:00                             |                                                                       |                    |      |     |           |
|   |                                | 16:00 ~ 17:00                             |                                                                       |                    |      |     |           |
|   |                                | 17:00 ~ 18:00                             |                                                                       |                    |      |     |           |
|   |                                | 1                                         |                                                                       |                    |      |     |           |
|   |                                |                                           |                                                                       |                    |      |     |           |

5. 상담신청

- 멘토의 상담 가능시간을 확인한 후에는 왼편 메뉴 중 '상담신청/내역'을 클릭
 해 상담을 신청합니다.

- 오른편의 '상담신청' 버튼을 클릭하면 신청화면이 나타납니다.

| (a) 477844442                   |                          |                                                 |                                          |                                       |          |         | 1015<br>1015 | HOME      |
|---------------------------------|--------------------------|-------------------------------------------------|------------------------------------------|---------------------------------------|----------|---------|--------------|-----------|
| 학생상담 시스템                        |                          |                                                 |                                          |                                       |          | 학생용     | म            | R48       |
| 사용자 메뉴일 다운로드<br>학생용 지도교수 및 멘토용  | 대구가<br>Catholic<br>학생 여러 | 톨릭대학교 학생<br>Univerity Student C<br>분의 고민을 위해 눈과 | 상담 시스템<br>ounsel System<br>귀를 더 크게 열겠습니다 |                                       |          | 100     | 5            | 4         |
| <b>학생서비스</b><br>STUDENT COUNSEL | 상담                       | 신청/내역                                           |                                          |                                       | 학기 :선택 🗸 | g ~     | 5            | 김색        |
| 멘토시간표 >                         | B 상담 신청                  | 승하기 전에 지도교=                                     | ÷ 시간표를 먼저 확인                             | 하시기 바랍니다.                             |          |         | 6            | · 상담신철    |
| 상담신청/내역 >                       |                          | AL [2: 0]                                       |                                          |                                       | ACANIM   | ALCHARM | ALCHURG      | ol Otal A |
| 받은 메세지함 >                       | NU.                      | 895                                             | 확기                                       | · · · · · · · · · · · · · · · · · · · | 2가 없습니다. | 8988    | 8848         | 에닉쉬오      |
|                                 |                          |                                                 |                                          |                                       |          |         |              |           |
|                                 |                          |                                                 |                                          |                                       |          |         |              |           |

- 신청화면에서 신청일시, 구분, 방법, 제목, 내용을 순서대로 작성한 후 아래의
'확인' 버튼을 누르면 신청이 완료됩니다.

- 신청을 완료하면 지정한 멘토에게 상담신청 내용이 자동으로 메일을 통해 발 송됩니다.

| 🙆 대구가동역대학:               | 2         |                                  | E DIK HOME                                                                                                    |
|--------------------------|-----------|----------------------------------|----------------------------------------------------------------------------------------------------|
| 학생상담 시스                  | 스템        |                                  | 학생용 커뮤니티                                                                                                    |
| 사용자 메뉴얼 다운<br>확생용 지도교수 및 | 로드<br>멘토용 | 대구가톨릭<br>Catholic Uni<br>학생 여러분의 | H대학교 학생상담 시스템<br>verity Student Counsel System<br>고민을 위해 눈과 귀를 더 크게 열렸습니다.                                                                                                    |
|                          | <b>.</b>  | 상담신                              | 청/내역                                                                                                    |
|                          | æ<br>EL   | 🖹 상담 신청히                         | 하기 전에 지도교수 시간표를 먼저 확인하시기 바랍니다.                                                                                                    |
| 멘토 시간표                   |           | 지도교수                             | 백승환                                                                                                    |
| 상담신청/내역                  | ,         | 신청일시                             |                                                                                                    |
| 받은 메세지함                  | •         | 구 분                              | <ul> <li>● 학업전반(학사,장학,영머,IT)</li> <li>● 취업관련(자격종,진로)</li> <li>● 생활관련(건강,장애)</li> <li>● 인생상담</li> <li>● 성적관련</li> <li>● 전공선</li> <li>택</li> <li>● 가족관계</li> <li>● 교우관계</li> <li>● 통학관련</li> <li>● 군입대</li> <li>● 자퇴회망자</li> <li>● 제적(미복학,미등록)대상자</li> <li>● 학사경고자</li> <li>● 휴학/전자</li> <li>● 기타</li> </ul> |
|                          |           | 방 법                              | <ul> <li>● 연구실방문 ○ 전화 ○ e-mail ○ 기타</li> </ul>                                                                                                    |
|                          |           | 제 목                              |                                                                                                    |
|                          |           | 내용                               |                                                                                                    |
|                          |           | -                                | [[취소] [ <b>고</b> 확인                                                                                                    |

- 신청을 완료하면 상담신청 내역을 확인할 수 있는 화면으로 전환됩니다. 신청
한 내용을 다시 확인한 후 내용을 수정하거나 예약을 취소할 경우에는 해당 버
튼을 눌러 수정 및 취소를 실행하면 됩니다.

| 한생상담 시                                        | 년<br>스테              |                      |                                                                           |                                     |                   |         | 하세용  | 불그아<br>귀 | HOME  |
|-----------------------------------------------|----------------------|----------------------|---------------------------------------------------------------------------|-------------------------------------|-------------------|---------|------|----------|-------|
| Student Counsel 5<br>사용자 메뉴얼 다운<br>학생용 지도교수 및 | ystem<br>로드<br>! 멘토용 | 대구:<br>Catho<br>학생 0 | 가 <mark>톨릭대학교 학생</mark> 성<br>lfc Univerity Student Cou<br>려분의 고민을 위해 눈과 귀 | '담 시스템<br>Insel System<br>를 더 크게 열겼 | iàuri.            |         |      | 3        | 4     |
| 한생서비                                          | ٨                    | 상                    | 담신청/내역                                                                    |                                     |                   |         |      |          |       |
| STUDENT COUN                                  | SEL                  |                      |                                                                           |                                     | 학7                | :선택 🔽 🗌 |      |          |       |
| 멘토 시간표                                        | >                    | 한 사람 :               | 신청하기 전에 지도교수                                                              | 시간표를 먼저                             | 터 확인하시기 바랍니다.     |         |      |          | ⊘상담신청 |
| 상담신청/내역                                       | >                    | No.                  | 상 담 일                                                                     | 학기                                  | 구 분               | 상담방법    | 상담상황 | 상담내용     | 예약취소  |
| 받은 메세지함                                       |                      | 1                    | 2011년 09월 01일                                                             | 1                                   | 학업전반(학사,장학,영머,IT) | 연구실방문   | 상담예약 | 수정       | 취소    |
|                                               |                      |                      |                                                                           |                                     |                   |         |      |          |       |
|                                               |                      | *********            |                                                                           |                                     |                   |         |      |          |       |

#### 6. 메시지 확인

- 왼편 메뉴 중 '받은 메시지함'에서는 멘토가 학생에게 발송한 메시지를 확인할
 수 있습니다.

|                            | ④ 역구가동력역학교                     |                                              |                                                              |               |      | 로그야웃        | HOME |
|----------------------------|--------------------------------|----------------------------------------------|--------------------------------------------------------------|---------------|------|-------------|------|
|                            | 학생상담 시스템                       |                                              |                                                              |               | 학생용  | 커뷰          | ue   |
|                            | 사용자 메뉴얼 다운로드<br>학생용 지도교수 및 멘토용 | 대구가톨릭대학<br>Catholic Univerity<br>학생 여러분의 고민을 | 교 학생상담 시스템<br>Student Counsel System<br>위해 눈과 귀를 더 크게 열겠습니다. | 1 Contraction | 100  | 3           | 4    |
|                            | 하세 너희 소                        | 받은 메세지                                       | 함                                                            |               |      |             |      |
|                            |                                | 🖹 받은 메시지를 확인                                 | ]합니다.                                                        |               |      |             |      |
|                            | 멘토시간표 >                        | No.                                          | 제 목                                                          | 보낸이           | 작성 일 | 확 인         | 삭제   |
|                            | 상담신청/내역 >                      |                                              | 메시즈                                                          | 기가 없습니다.      |      | · · · · · · |      |
| $\boldsymbol{\mathcal{C}}$ | 받은 메세지함 >                      |                                              |                                                              |               |      |             |      |
| /                          |                                |                                              |                                                              |               |      |             |      |
|                            |                                |                                              |                                                              |               |      |             |      |

## 7. 커뮤니티

- 오른쪽 상단의 '커뮤니티' 버튼을 클릭하면 '공지사항'과 'Q&A'를 검색할 수 있는 화면이 나타납니다.

- '공지사항'에는 학생상담센터에서 학생 여러분께 알려드리는 내용이 게시되며,
'Q&A'에는 본 시스템을 이용하는 과정에서 문의사항이나 건의사항이 있으면 자 유롭게 게시할 수 있는 코너가 마련되어 있습니다.

| ④ 대가 18년 대일<br>학생상담 시스템        |                    |                                                                               | 학생용     | 로그아웃 HOME<br>커뮤니티 |
|--------------------------------|--------------------|-------------------------------------------------------------------------------|---------|-------------------|
| 사용자 메뉴얼 다운로드<br>학생용 지도교수 및 멘토용 | 대구<br>Catho<br>교수9 | 가톨릭대학교 학생상담 시스템<br>lic Univerity Student Coursel System<br>화생의 새로운 만남이 사직됩니다. | 099     | 6                 |
| 커뮤니티                           | 공                  | 지사항                                                                           | 제목+본문 💌 | 검색                |
| 공지사항 >                         | 🖹 sear             | ch : 2 / total : 2                                                            |         |                   |
| • A80                          | 변호                 | 채목                                                                            | 이름      | 작성일 조회            |
|                                | 2                  | 통합상담관리시스템 로그인 방법                                                              | 사스템관리자  | 2011/08/29 1      |
|                                |                    |                                                                               |         |                   |

- 통합상담관리시스템을 이용하는데 있어 불편한 사항이나 문의사항은 학생상담 센터(850-3357)로 연락주시기 바랍니다.